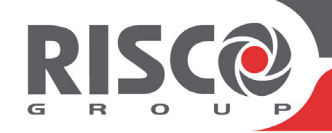

# Guía Rápida del Usuario de WiComm Pro

Esta guía describe las principales operaciones del usuario de los diversos accesorios del sistema. Para ver instrucciones detalladas, consulte el manual completo del usuario en nuestro sitio web: www.riscogroup.com

## NOTAS:

- 1. Para información adicional, consulte las instrucciones que se incluyen con cada dispositivo.
- 2. El texto de los comandos SMS no distingue entre mayúsculas y minúsculas. No se requiere un separador entre palabras de comando, aunque se acepta.

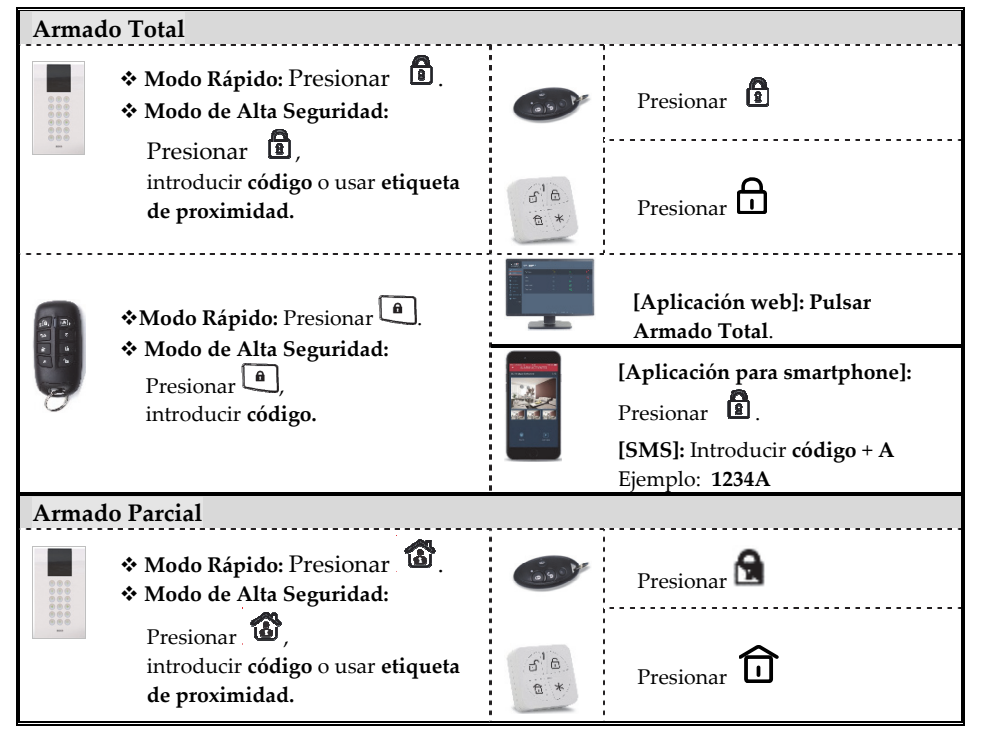

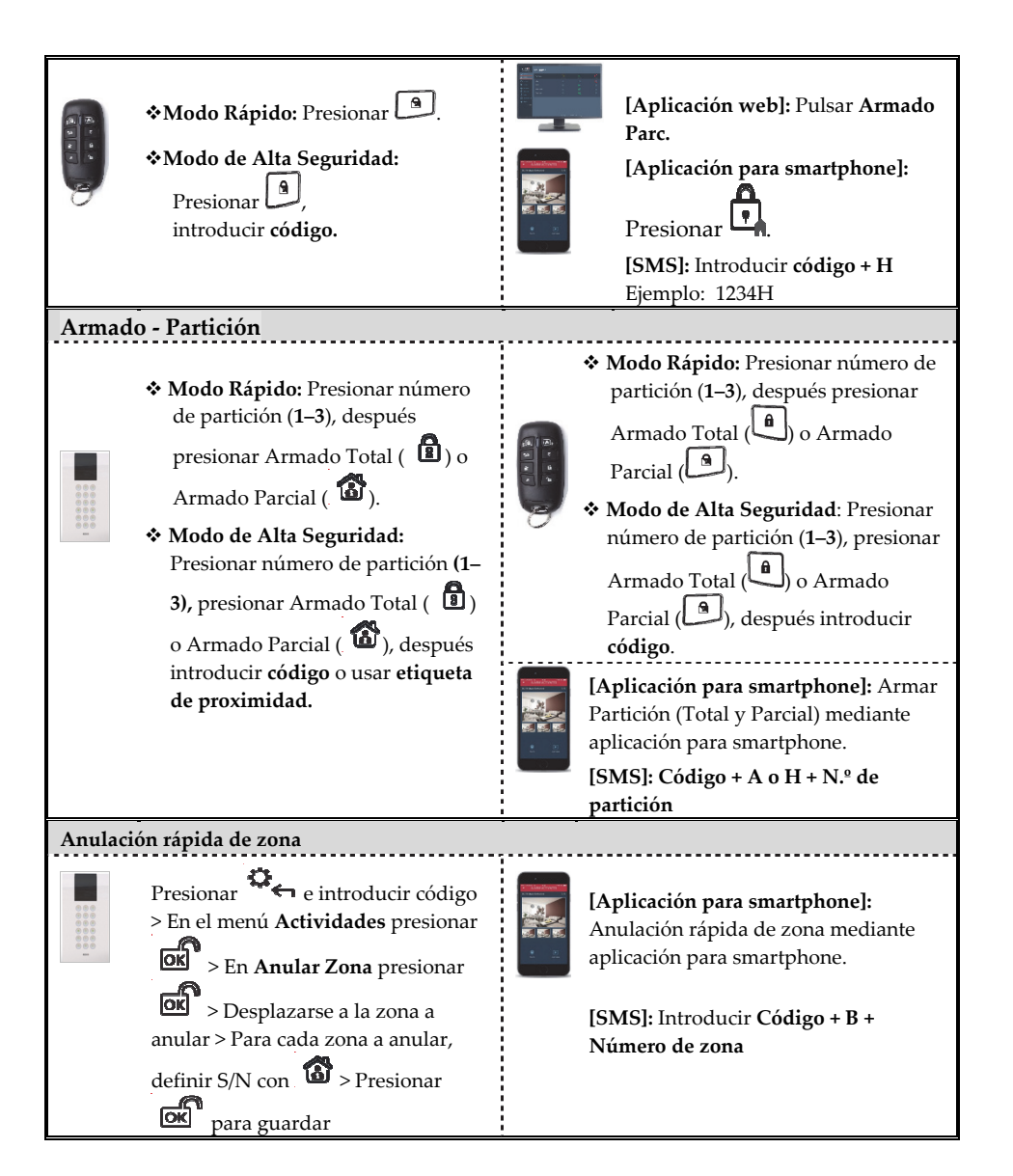

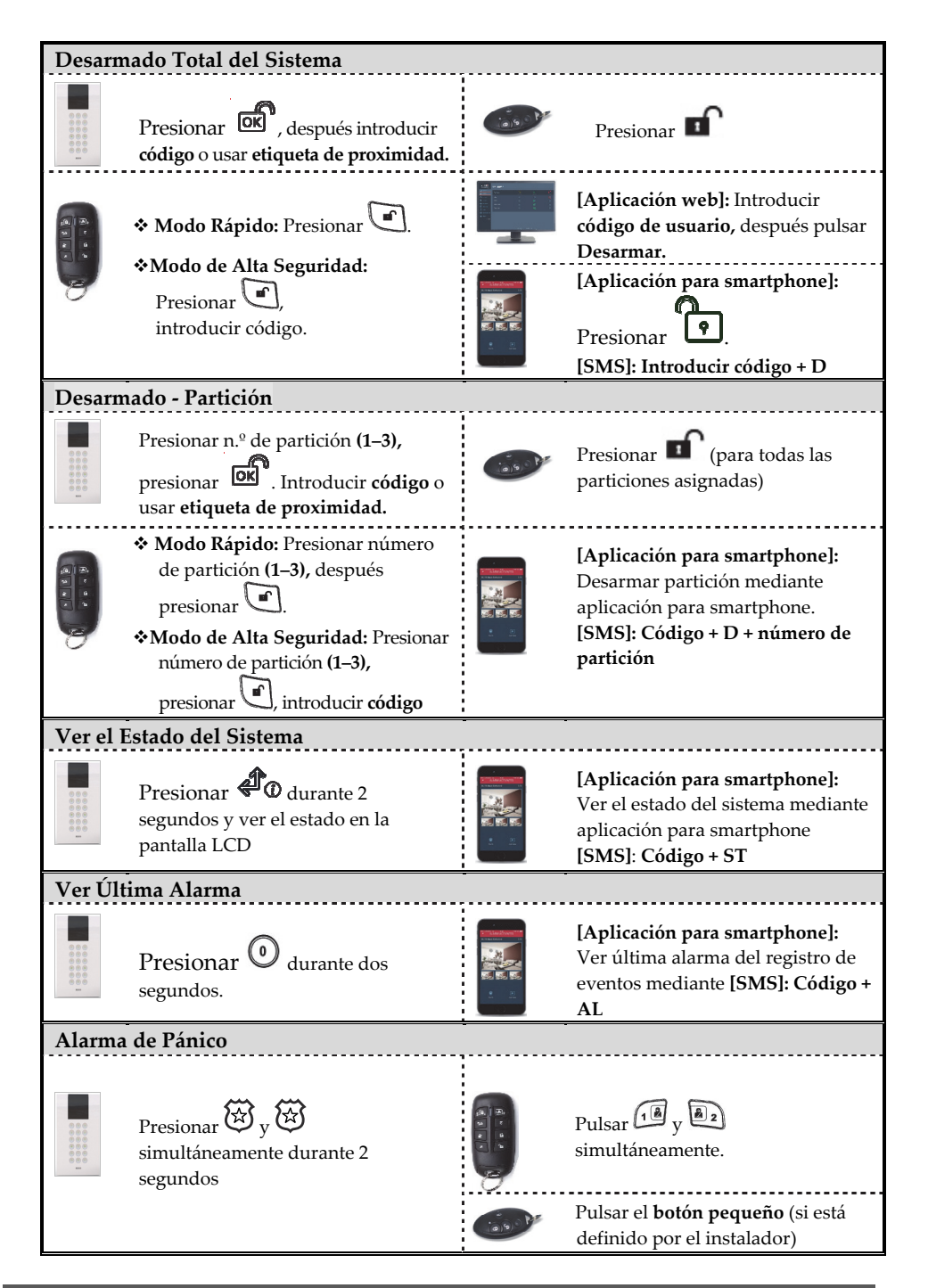

| Alarma de Fuego                                                                                                    | Alarma Emergencia/Médica                                                                                                 |  |  |
|----------------------------------------------------------------------------------------------------|----------------------------------------------------------------------------------------------------|--|--|
| Presionar $(4)$ y $(6)$<br>simultáneamente durante 2<br>segundos.                                                                                                    | Presionar  y  9<br>simultáneamente durante 2<br>segundos                                                                 |  |  |
| Activación/desactivación del timbre del                                                                                                    | Volumen del altavoz del panel principal                                                                                  |  |  |
| Presionar durante 2<br>segundos                                                                                                    | Presionar durante 2<br>segundos. Seleccionar nivel de<br>volumen entre 0–4 (de silencio<br>a volumen máximo) y presionar |  |  |
| Ajustes del teclado (Contraste, Brillo,<br>Volumen Zumbador)                                                                                                    | Cambio del idioma del teclado                                                                                            |  |  |
| Presionar och durante 2<br>segundos.<br>Usar las teclas of para<br>elegir en el menú,<br>presionar of para seleccionar,<br>usar las teclas of para<br>ajustar los parámetros del teclado y<br>después presionar och | Presionar<br>simultáneamente durante 2<br>segundos. Seleccionar el idioma y<br>presionar or para confirmar               |  |  |

| Indicadores de sonid | 0                                                                              |
|----------------------|--------------------------------------------------------------------------------|
| Alarma de Intrusión: | Continua, pitidos rápidos.                                                     |
| Alarma de Fuego:     | Progresiva, pitidos rápidos.                                                   |
| Tiempo de Salida:    | Pitidos lentos de zumbador hasta vencimiento del período de Tiempo de Salida.  |
| Tiempo de Entrada:   | Pitidos lentos de zumbador hasta vencimiento del período de Tiempo de Entrada. |
| Confirmar operación: | Tono de 1 segundo.                                                             |
| Rechazar operación:  | Tres pitidos rápidos de error.                                                 |
|                      | 1 señal acústica de sirena = sistema armado                                    |
| Señal acústica de    | 2 señales acústicas de sirena = sistema desarmado                              |
| armado/desarmado:    | 4 señales acústicas de sirena = sistema desarmado tras una alarma              |

| Indicadores LED del panel principal |         |                        |                                                                           |
|-------------------------------------|---------|------------------------|---------------------------------------------------------------------------|
|                                     | Color   | Encendido/Apagado      | Estado                                                                    |
| LED de encendido                    | Verde   | Encendido              | Alimentación OK                                                           |
|                                     | Rojo    | Encendido              | Problemas de alimentación                                                 |
|                                     | Naranja | Encendido              | Problemas de<br>batería.                                                  |
|                                     | Rojo    | Encendido              | Sistema armado<br>(Total o Parcial)                                       |
|                                     |         | Parpadeo rápido        | Alarma                                                                    |
| R<br>LED de estado                  |         | Parpadeo lento         | El sistema está en<br>Tiempo de<br>Entrada/Salida                         |
|                                     | Verde   | Encendido              | El sistema está<br>preparado                                              |
|                                     |         | Parpadeo lento         | El sistema está en<br>Tiempo de Salida<br>con puerta<br>principal abierta |
|                                     | Naranja | Encendido              | Problemas en el<br>sistema                                                |
|                                     |         | Apagado                | El sistema no está<br>preparado para el<br>armado                         |
|                                     | Verde   | Encendido              | GSM/IP OK                                                                 |
| LED de comunicación                 |         | Parpadeo lento         | Conectado a la<br>nube                                                    |
|                                     | Naranja | Parpadeo lento         | Problemas de<br>IP/GSM                                                    |
|                                     | Naranja | Parpadeo lento         | Modo de<br>sustitución de la<br>batería (modo de<br>servicio)             |
| Todos los LED                       | Verde   | Secuencia de parpadeos | Modo de<br>aprendizaje<br>inalámbrico                                     |

| Indicadores LED del teclado inalámbrico Panda                                                                                                    |                                                                                                    |                                                                                                    |                                                                                                    |  |  |  |  |
|----------------------------------------------------------------------------------------------------|----------------------------------------------------------------------------------------------------|----------------------------------------------------------------------------------------------------|----------------------------------------------------------------------------------------------------|--|--|--|--|
| LED Cloud<br>Encendido: El sistema está<br>conectado al servidor Cloud.<br>Parpadeo lento: Problemas en<br>la conectividad con el servidor<br>Cloud.<br>Apagado: No hay conectividad<br>con el servidor Cloud                                                                                                    | LED Armado/Alarma<br>Encendido: Sistema armado<br>(Total o Parcial).<br>Parpadeo rápido: Alarma.<br>Parpadeo lento: Sistema en<br>Tiempo de Salida/Entrada.<br>Apagado: Desarmado |                                                                                                    | <ul> <li>LED de estado</li> <li>Encendido: El sistema está<br/>preparado.</li> <li>Apagado: Hay zonas<br/>abiertas.</li> <li>Parpadeo lento: Preparado<br/>para armado con zona de<br/>entrada/salida.</li> </ul> |  |  |  |  |
| LED de problemas<br>Encendido: Hay problemas en<br>el sistema.<br>Apagado: El sistema funciona<br>con normalidad.                                                                                                    | <ul> <li>LED del Tamper</li> <li>Encendido: Tamper en el<br/>sistema.</li> <li>Apagado: No hay tamper en el<br/>sistema.</li> </ul>                                               |                                                                                                    | LED de Armado<br>Parcial (rojo)<br>Encendido: Sistema<br>parcialmente armado o<br>zonas de anulación.<br>Apagado: No hay zonas de<br>anulación.                                                                   |  |  |  |  |
| Asignar y editar usuarios (códigos de                                                                                                    |                                                                                                    | Asignar etiqueta de proximidad                                                                                                    |                                                                                                    |  |  |  |  |
| usuario)                                                                                                    |                                                                                                    |                                                                                                    |                                                                                                    |  |  |  |  |
| <ol> <li>Presionar • e introducir código.</li> <li>Desplazarse a Códigos/Etiquetas, después presionar •.</li> <li>Desplazarse a códigos de usuario, después presionar •.</li> <li>Desplazarse a Nuevo/Cambiar, después presionar •.</li> <li>Desplazarse al número de índice (para designarlo a un usuario del sistema), después presionar •.</li> <li>Introducir (o volver a introducir) el nuevo código.</li> <li>Volver a introducir el nuevo código; el sistema emite un sonido y se visualiza "Aceptado".</li> <li>Repetir el paso anterior en códigos adicionales.</li> </ol> |                                                                                                    | <ol> <li>Presionar • e introducir código.</li> <li>Desplazarse a Códigos/Etiquetas,<br/>después presionar •.</li> <li>Desplazarse a Etiquetas de proximidad,<br/>después presionar •.</li> <li>Desplazarse a Nuevo/Cambiar, después<br/>presionar •.</li> <li>Desplazarse al número de índice (para<br/>designarlo a un usuario de etiquetas de<br/>proximidad), después presionar •.</li> <li>Antes de que transcurran 10 segundos,<br/>acercar la etiqueta de proximidad a 1–2 cm<br/>de la esquina superior derecha del teclado;<br/>un pitido largo indica que la etiqueta se ha<br/>registrado.<br/>NOTA: Si la etiqueta ya estuviera<br/>registrada, sonarán 3 pitidos y se</li> </ol> |                                                                                                    |  |  |  |  |

## **Registro en RISCO Cloud**

- 1. Vaya a www.riscocloud.com/register
- 2. Introduzca su nombre completo.
- 3. Introduzca su **dirección de correo electrónico** como nombre de inicio de sesión (necesario para la primera activación).
- 4. Defina la contraseña (6 caracteres como mínimo y al menos un dígito) y confírmela.
- 5. Introduzca el **ID del panel de 15 dígitos** tal y como aparece en la pegatina situada en el lateral del panel (o impresa en el paquete del panel principal).
- 6. Cumplimente el formulario de registro y pulse el botón Registrar.
- 7. Abra el correo electrónico que ha recibido en la cuenta de correo definida como nombre de inicio de sesión en el paso 3 y el enlace para activar su registro en Risco Cloud.

### Inicio de sesión en RISCO Cloud/Acceso a la aplicación web del usuario

- 1. Vaya a **www.riscocloud.com.** Introduzca su **nombre de inicio de sesión** y su **contraseña** (tal y como los definió durante el proceso de registro).
- 2. Introduzca la contraseña (código de usuario) y pulse Intro.

### Aplicación para smartphone iRISCO

Descargue la aplicación para smartphone iRISCO desde el App Store de Apple o desde Android Play Store.

05/2018

5IN2776